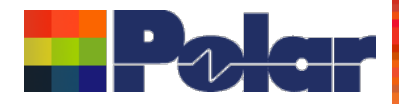

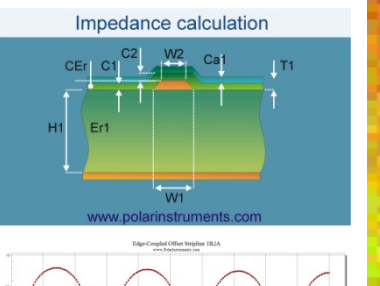

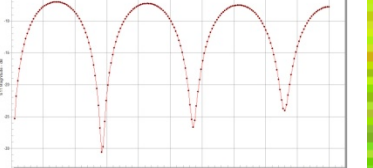

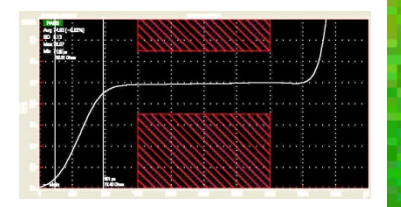

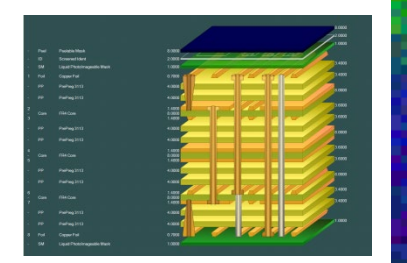

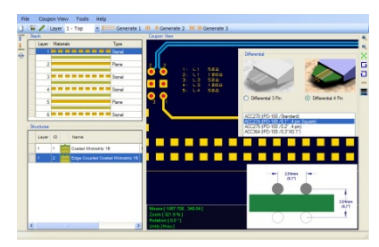

# Coated Microstrip 18 Edge-Coupled Othet Singline 18/Ark Surface Coplanar Strips 28 Oth Coated Coplanar Waveguide 28 Dual Coated Microstrip 18 Edge-Coupled Othet Singline 29 Edge-Coupled Othet Singline 29 Edge-Coupled

# Speedstack 2021 Preview

Richard Attrill – May 2021 (Rev 3)

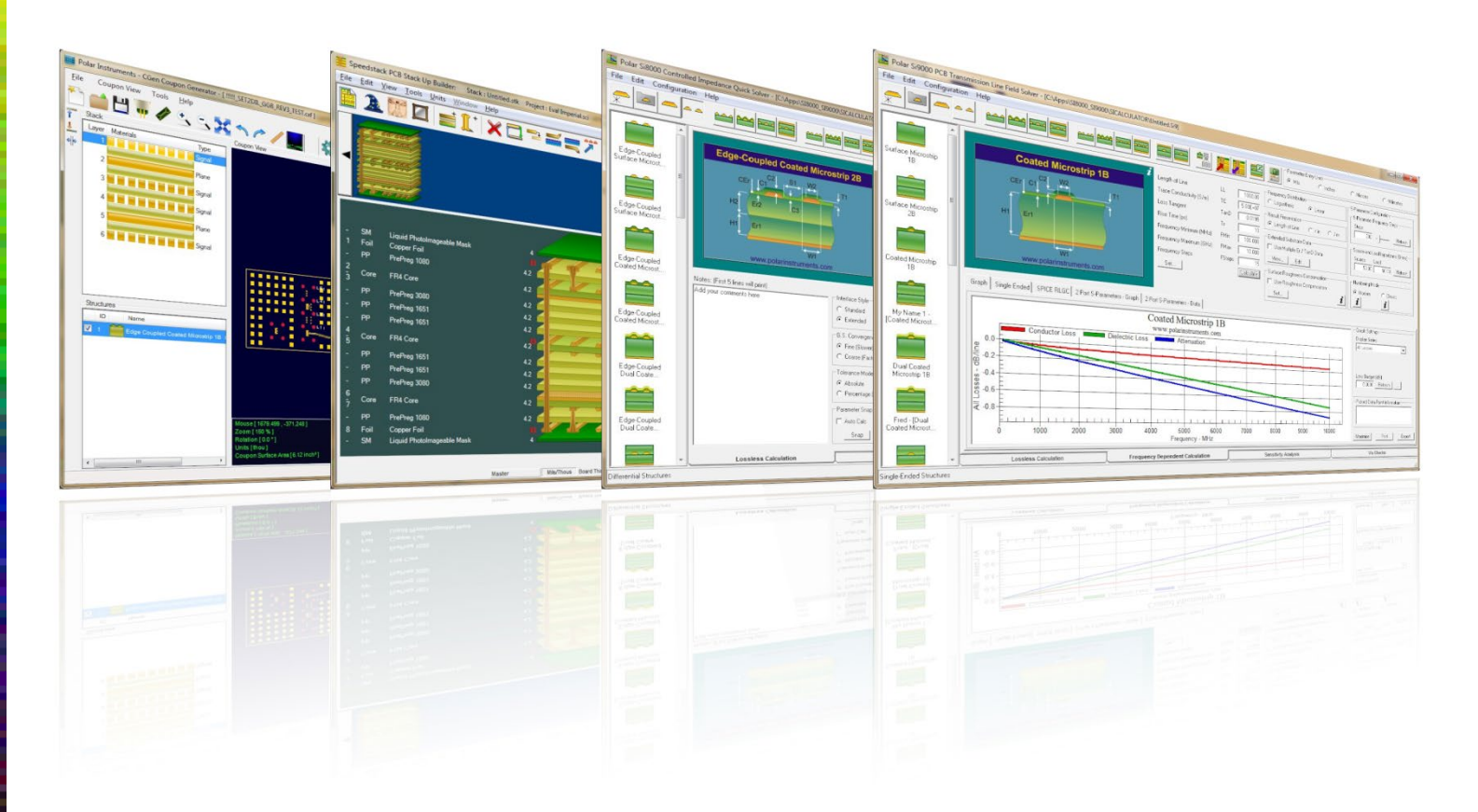

Copyright © Polar Instruments 2021

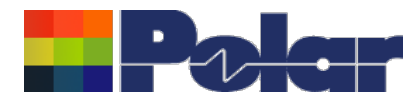

# Introducing Speedstack 2021

Welcome to a preview of Speedstack 2021.

We have introduced a number of new features that have been requested through our Polarcare software maintenance service.

If you would like to have a web-based demonstration please contact your local Polar office, details are shown on the last slide of this presentation.

Please note: the Speedstack units have been set to Mils in the following screen grabs

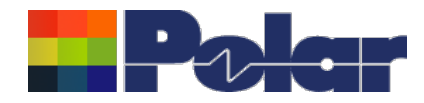

# Speedstack v21.05.06 (May 2021)

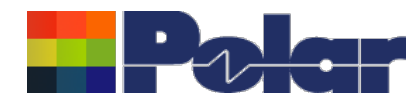

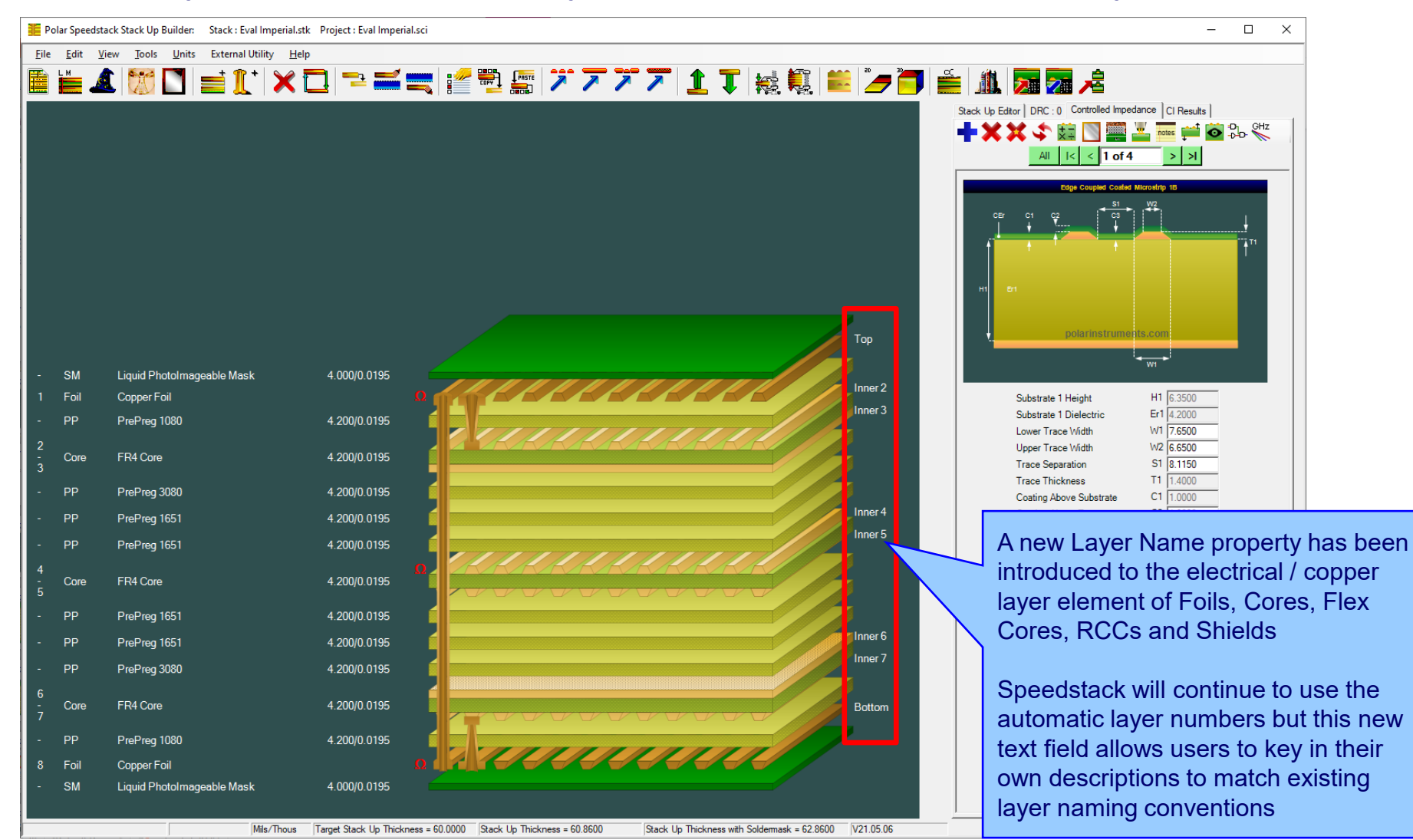

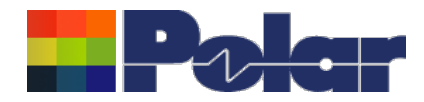

| Foil Pr | roperties            |                             |                       |                 |                                    |                                       |  |  |
|---------|----------------------|-----------------------------|-----------------------|-----------------|------------------------------------|---------------------------------------|--|--|
| Mair    | Notes Attributes     |                             |                       |                 |                                    |                                       |  |  |
| Г       | General Information  |                             |                       |                 |                                    | Apply                                 |  |  |
|         | Supplier             | Polar Samples               |                       |                 |                                    |                                       |  |  |
|         | Supplier Description | Supplier Description FO/001 |                       |                 |                                    | Foil Properties                       |  |  |
|         | Description          |                             | Cost                  | 1.00            | The new Laver Name property exists |                                       |  |  |
|         | Stock Number         | 100-001                     |                       |                 |                                    | on all materials with an electrical / |  |  |
|         | Туре                 | Copper                      |                       | Lead Time       | 0.00                               | copper layer. The user can key in any |  |  |
|         | Copper               |                             |                       |                 |                                    | alphanumeric name                     |  |  |
|         | Base Thickness       | 0.7000                      | Copper Coverage %     | 6               | 0.00                               |                                       |  |  |
|         | Finished Thickness   | 1.4000                      | Graphical Colour      |                 |                                    |                                       |  |  |
|         | Layer Name           | Тор                         |                       |                 |                                    |                                       |  |  |
|         | Data Filename        |                             |                       |                 |                                    |                                       |  |  |
|         | Trace Inverted       |                             | Remove Copper         |                 |                                    |                                       |  |  |
|         | Finishing Applied    |                             | (disabled if structur | es of sub-stact | rs exist)                          |                                       |  |  |
|         |                      |                             |                       |                 |                                    |                                       |  |  |

5

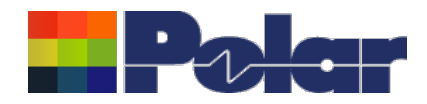

| Core Prope | erties             |                   |                      |                  |              |   |          |                                     |
|------------|--------------------|-------------------|----------------------|------------------|--------------|---|----------|-------------------------------------|
| Main       | Notes Attributes   |                   |                      |                  |              |   |          |                                     |
| Gene       | eral Information   |                   |                      |                  |              |   | Apply    |                                     |
| Sup        | pplier             | Polar Samples     |                      | Exchange         | e Copper 🛛 🗖 | 0 | Close    |                                     |
| Sup        | pplier Description | CO/005            |                      |                  |              |   |          |                                     |
| De         | scription          | FR4 Core          |                      | Cost             | 5.00         |   |          |                                     |
| Sto        | ock Number         | 400-005           |                      | Tolerance        | 0.00         |   | <u> </u> | Core Properties                     |
| Тур        | ре                 | FR4               |                      | Lead Time        | 0.00         |   |          |                                     |
|            | er Copper          |                   |                      |                  |              | - | F        | or core materials, a new Layer Name |
| Bas        | se Thickness       | 1.4000            | Copper Coverage      | %                | 0.00         |   | ۲ (      | property has been added for both    |
| Fin        | nished Thickness   | 1.4000            | Graphical Colour     |                  |              |   | / ι      | ipper and lower electrical / copper |
| Lay        | yer Name           | Inner 2           |                      |                  |              |   | — li     | ayers                               |
| Dat        | ta Filename        |                   |                      |                  |              |   |          |                                     |
| Tra        | ace Inverted       |                   | Remove Copper        |                  |              |   |          |                                     |
| Fin        | nishing Applied    |                   | (disabled if structi | Jres or sub-stac | ks exist)    |   |          |                                     |
| Diele      | ectric             |                   |                      |                  |              |   |          |                                     |
| Bas        | se Thickness       | 3.0000            | Td                   |                  | 0.0          |   |          |                                     |
| Fin        | iished Thickness   | 3.0000            | CAF Resistance       |                  | 0.0          |   |          |                                     |
| Die        | electric Constant  | 4.2000            | Z Axis Expansion     |                  | 0.0          |   |          |                                     |
| Los        | ss Tangent         | 0.0195            | Excess Resin         |                  | 0.0000       |   |          |                                     |
| Rea        | sin Content %      | 60.00             | Isolation Distance   |                  | 3.0000       |   |          |                                     |
| Tg         |                    | 180.0             | Graphical Colour     |                  |              |   |          |                                     |
| Lowe       | er Copper          |                   |                      |                  |              |   |          |                                     |
| Bas        | se Thickness       | 1.4000            | Copper Coverage      | %                | 0.00         |   |          |                                     |
| Fin        | iished Thickness   | 1.4000            | Graphical Colour     |                  |              |   |          |                                     |
| Lay        | yer Name           | Inner 3           |                      |                  |              |   |          |                                     |
| Dat        | ta Filename        |                   |                      |                  |              |   |          |                                     |
| Tra        | ace Inverted       | $\overline{\vee}$ | Remove Copper        |                  |              |   |          |                                     |
| Fin        | nishing Applied    |                   | (alaabica ii alfuoli |                  | na what      |   |          |                                     |
|            |                    |                   |                      |                  |              |   |          |                                     |

Copyright © Polar Instruments 2021

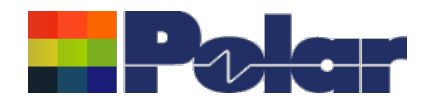

## New Layer Name property for electrical / copper layers

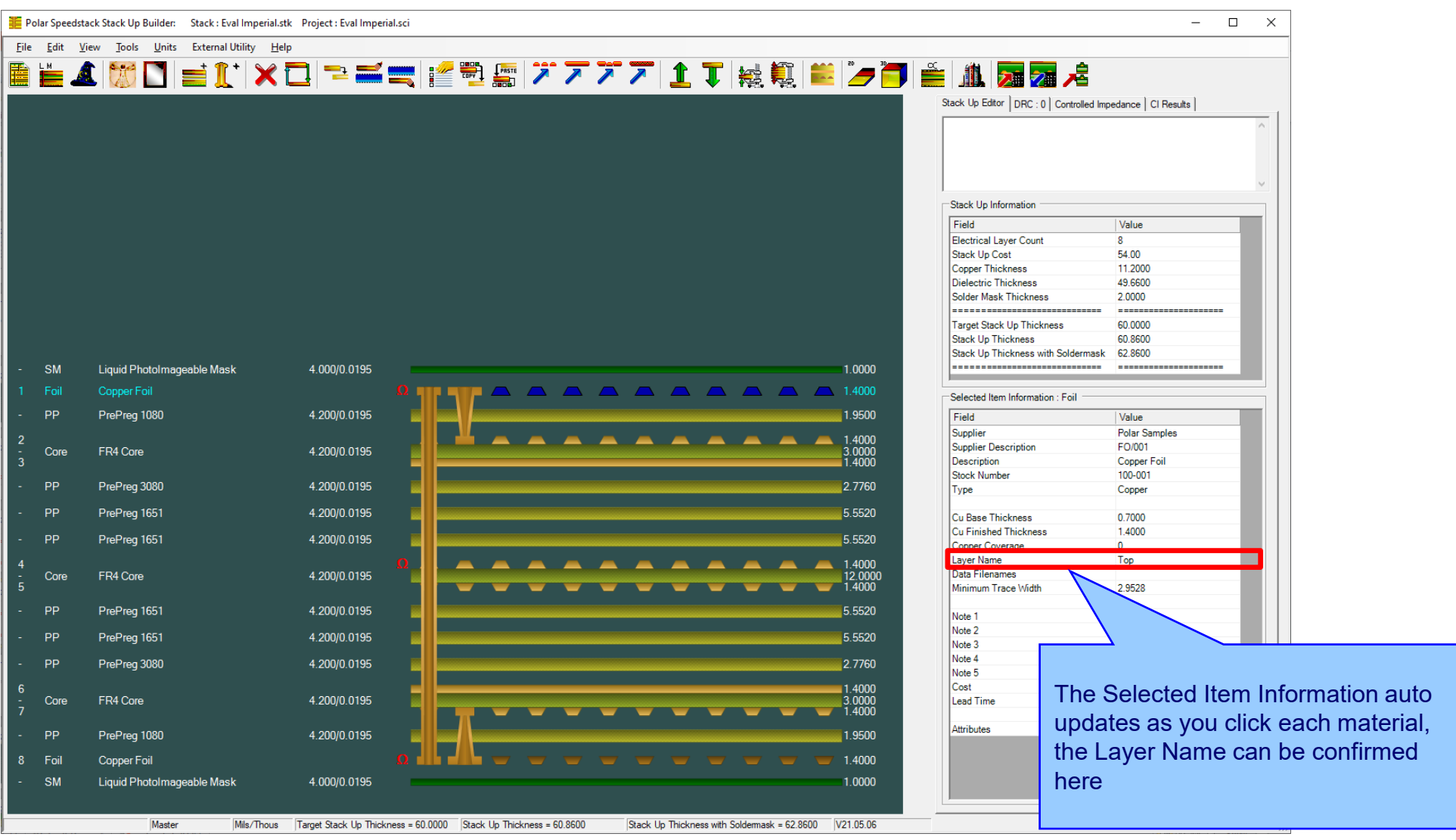

Copyright © Polar Instruments 2021

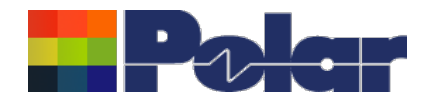

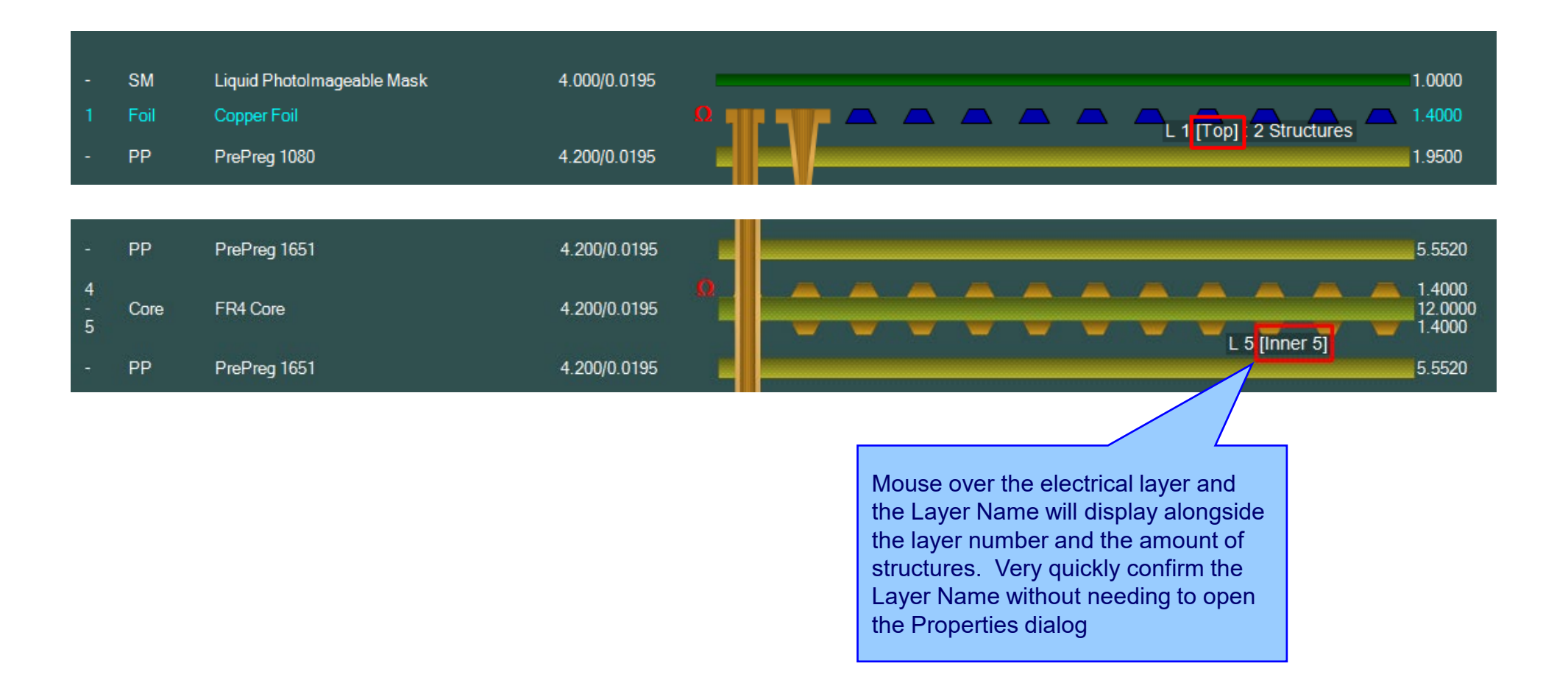

8

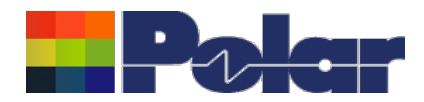

# New Layer Name property for electrical / copper layers

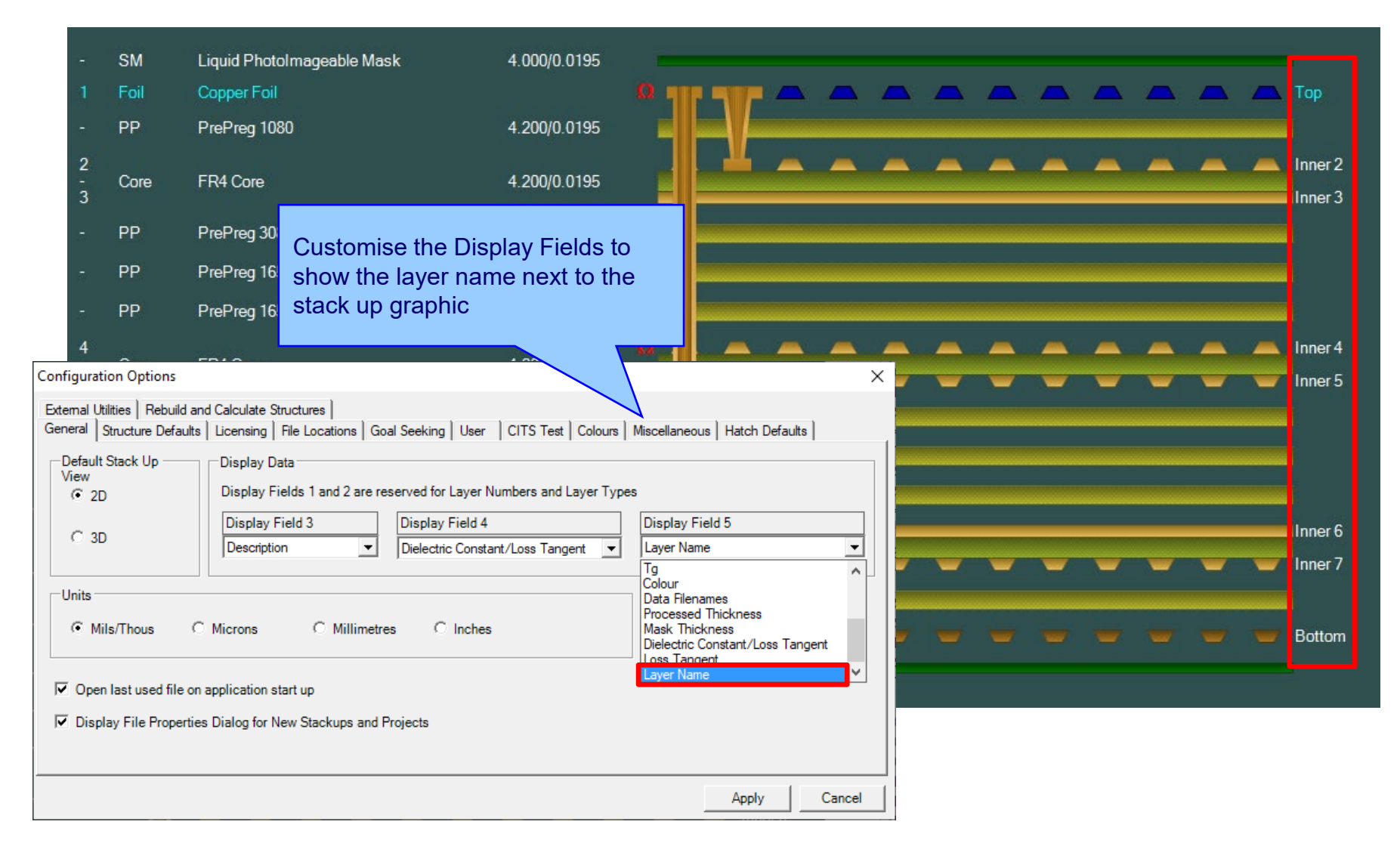

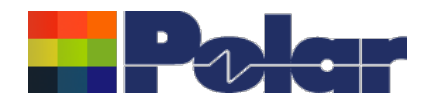

# New Layer Name property for electrical / copper layers

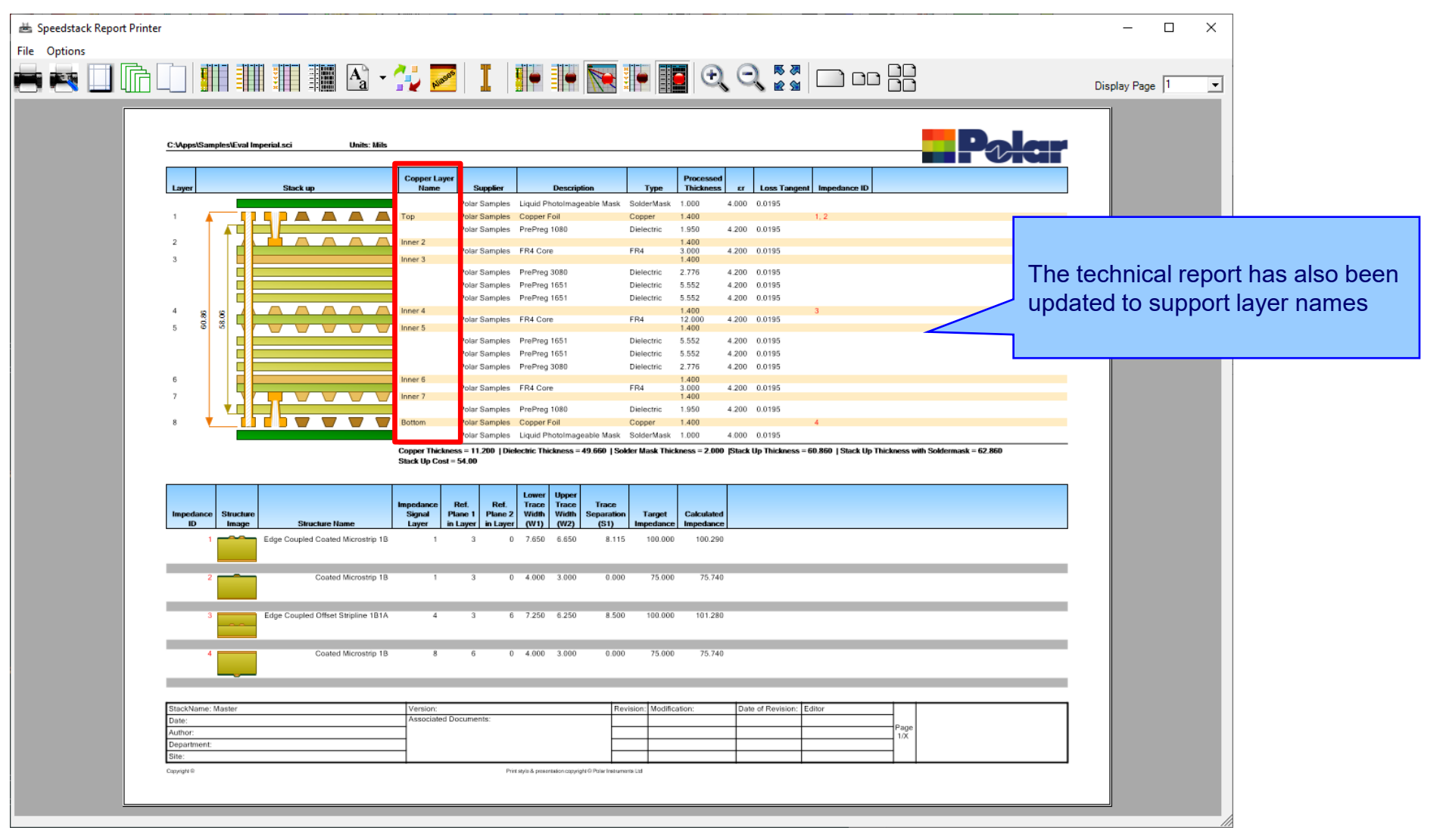

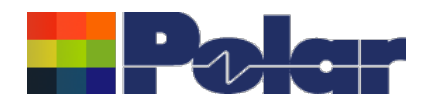

 $\times$ 

User selectable plating

Simple % methods)

Edit Set

Cancel

thicknesses under Finishing Options (Copper Coverage &

# **Copper Finishing classes increased**

| Copper Coverage Based Prepreg Corrections                                                                                                    | × | Copper Coverage Based Prep                                          | preg Corrections                                                                 |          |
|----------------------------------------------------------------------------------------------------|---|---------------------------------------------------------------------|----------------------------------------------------------------------------------|----------|
| Percentage Copper To Be Embedded in Prepreg                                                                                                    |   | Percentage Copper To Be Embe                                        | added in Prepreg                                                                 |          |
| Set by Layer type                                                                                                    |   | Set by Layer type                                                   |                                                                                  |          |
| Signal Layer % 75                                                                                                    |   | Signal Layer                                                        | % 75                                                                             | ord      |
| Mixed Layer % 15                                                                                                    |   | Mixed Layer                                                         | <sup>%</sup> 15 thic                                                             | ckn      |
| Plane Layer % 5                                                                                                    |   | Plane Layer                                                         | % 5 Op                                                                           | tio      |
| C Proportional to Coverage                                                                                                    |   | C Proportional to Coverage                                          | Sin                                                                              | прі<br>7 |
| Copper Finishing                                                                                                    |   | Copper Finishing                                                    |                                                                                  |          |
| Enter values of thickness according to preference. The selected value will be the one added to the base thickness of copper layers when plating.                                                                                                    |   | Enter values of thickness accor<br>the one added to the base thickn | iding to preference. The selected value w<br>ness of copper layers when plating. | vill be  |
| Class Name Value Selection                                                                                                    |   | ID   Class Name                                                     | Class Value   Active                                                             |          |
| Class 1 0.7000 •                                                                                                    |   | 1 Class 1                                                           | 0.7000 YES                                                                       |          |
| Class 2 0 7000 C                                                                                                    |   | 2 Rich                                                              | 0.8000                                                                           |          |
| [chao 2 ] [c.7000 ] [C.7000 ] [C.700 |   | 3 Class 3                                                           | 0.7000                                                                           |          |
|                                                                                                    |   | 4 Class 4                                                           | 0.7000                                                                           |          |
| Class 4  0.7000                                                                                                    |   | 5 Class 5                                                           | 0.0000                                                                           |          |
| Excess Resin Test                                                                                                    |   | Excess Resin Test                                                   |                                                                                  |          |
| Minimum Excess Resin % 15                                                                                                    |   | Minimum Excess Resin                                                | % 15                                                                             |          |
| Apply Cancel                                                                                                    |   |                                                                     | Apply                                                                            |          |

Speedstack v21.04 and earlier supported 4 classes

Speedstack v21.05 now supports 20 classes

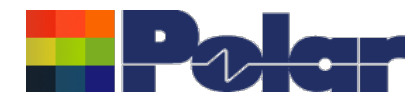

# Import / Export enhancements

The following Import / Export options have been updated to support the layer name property introduced with Speedstack v21.05.06:

- XML STKX v21.00 and SSX v11.00 import / export options
- CSV export option
- Gerber / DXF export option

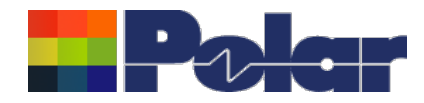

# Speedstack v21.04.00 (April 2021)

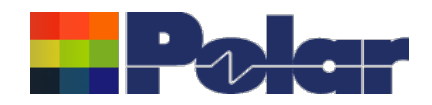

# All Losses plot - clearer labelling

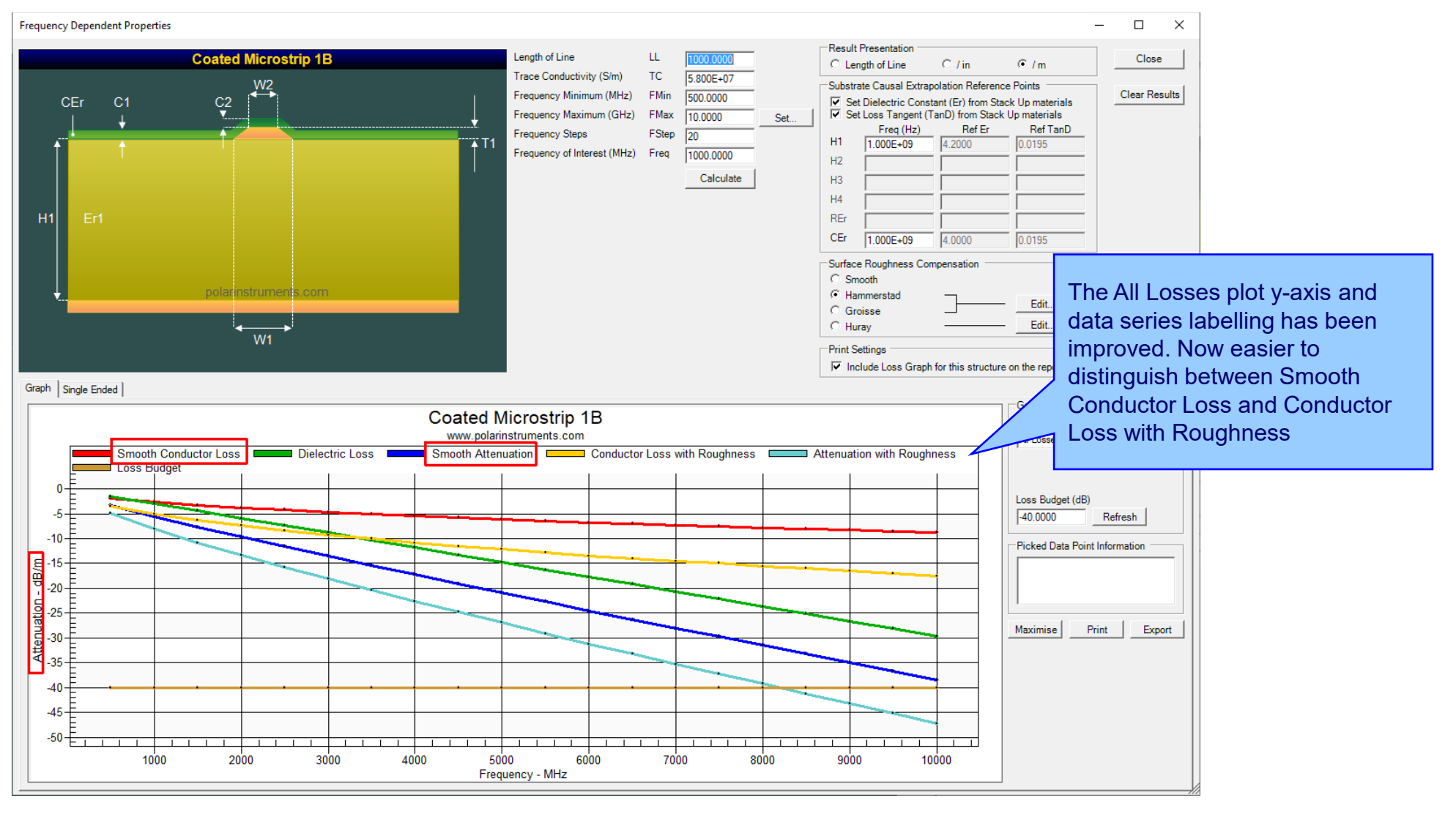

14

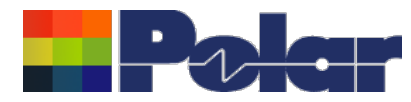

# Other enhancements

- The controlled impedance and insertion loss Calculation Engine
  updated to the latest edition
- Frequency Dependent Calculations graphing library enhancements

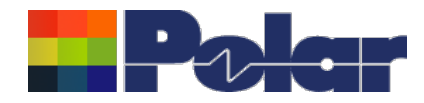

# Speedstack v21.03.09 (March 2021)

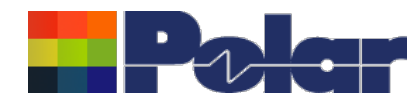

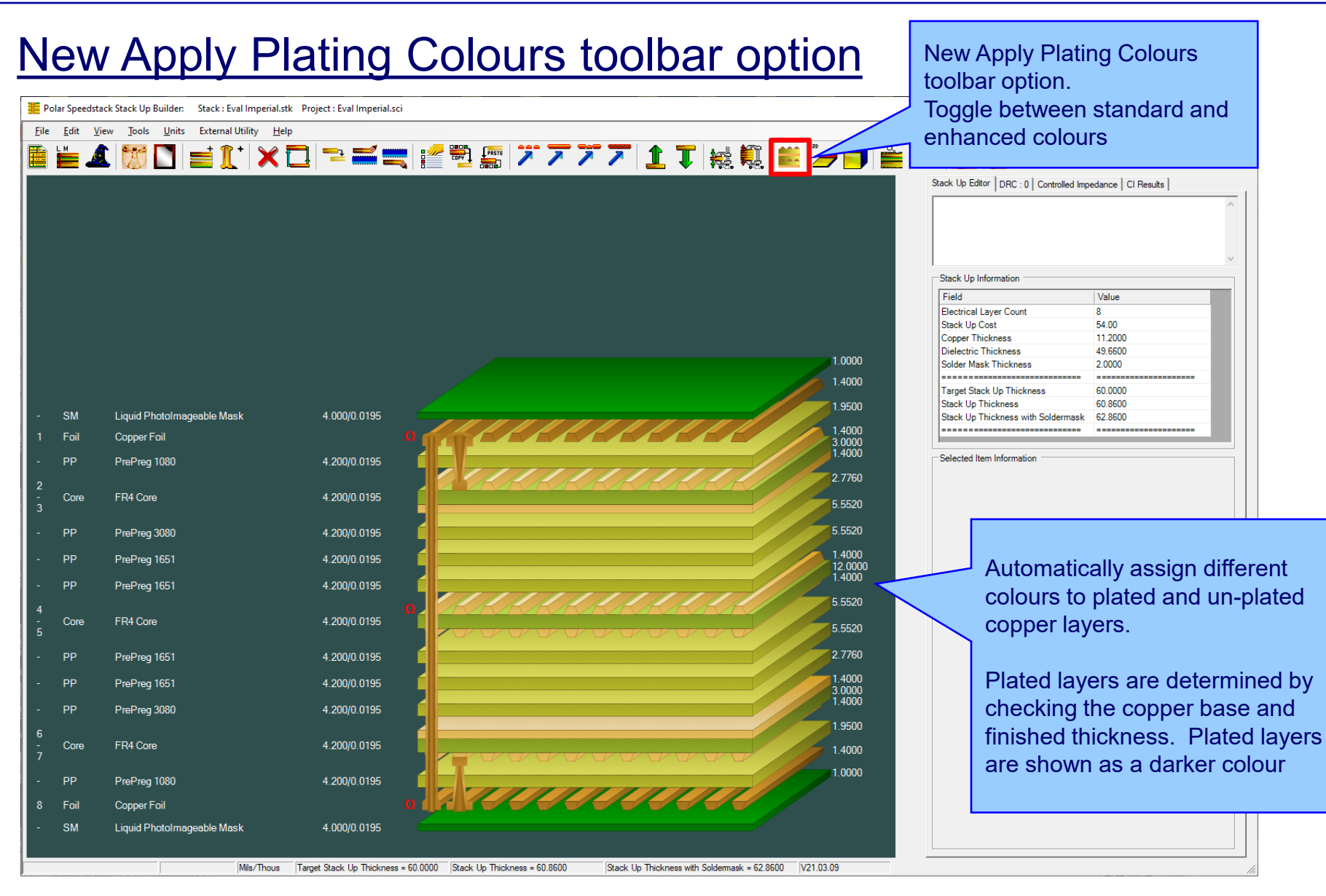

### polarinstruments.com

Copyright © Polar Instruments 2021

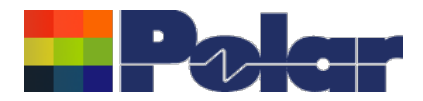

## New Apply Plating Colours toolbar option

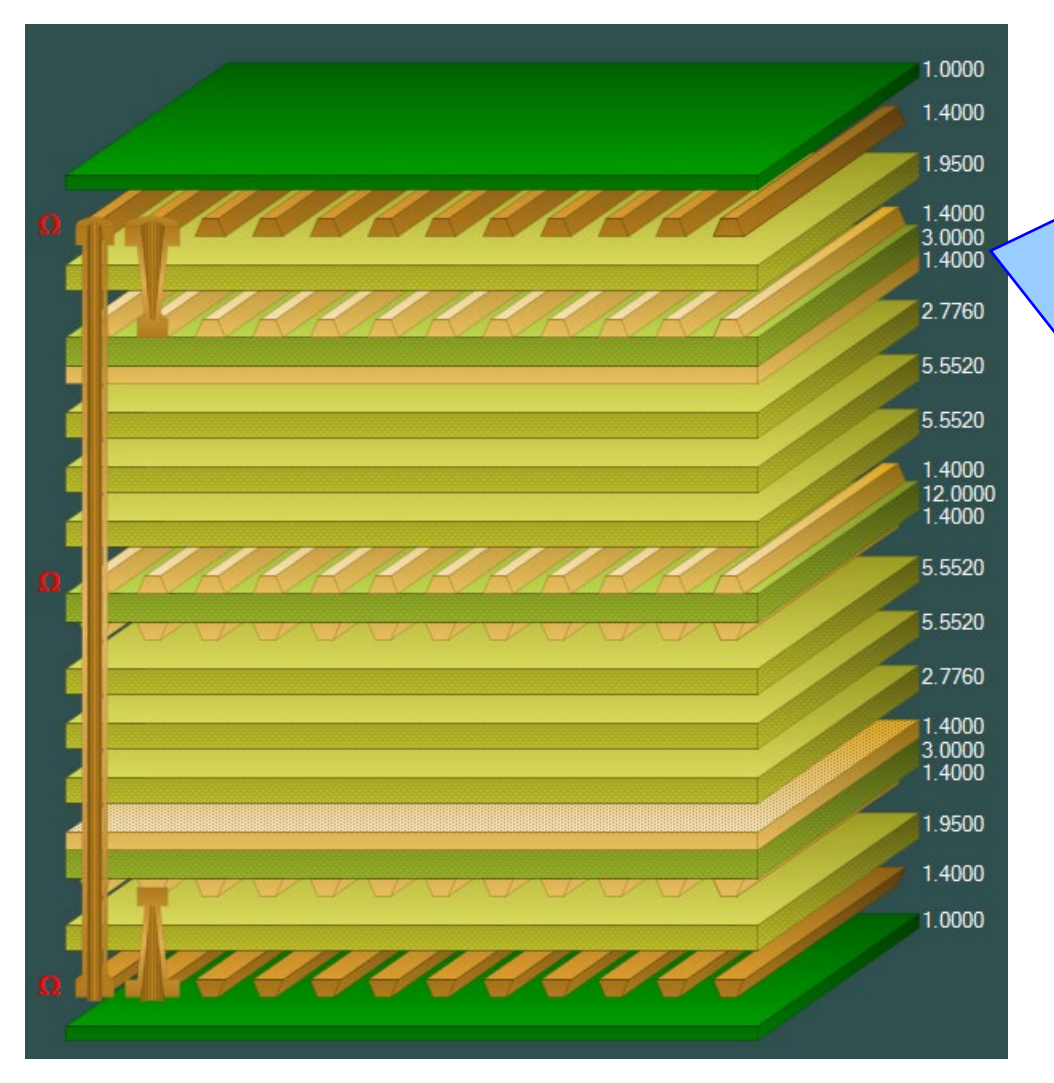

#### Plated Copper Layers

During PCB fabrication drill holes commonly have copper applied to the barrel wall by an electroplating process. This provides an interconnect between copper layers in the stack up.

This electroplating process often results in additional copper also being applied to the exposed copper layers where the mechanical drill starts / ends.

It is important to account for this additional plated copper thickness when calculating the overall stack up thickness and controlled impedance / insertion loss structures.

Speedstack has always allowed this additional plating thickness to be applied to the relevant copper layers. With v21.03 this has been enhanced further with automatic colour assignments to the plated and unplated layers

18

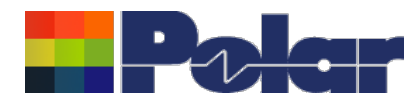

## New Apply Plating Colours toolbar option

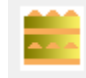

### **Standard Colours**

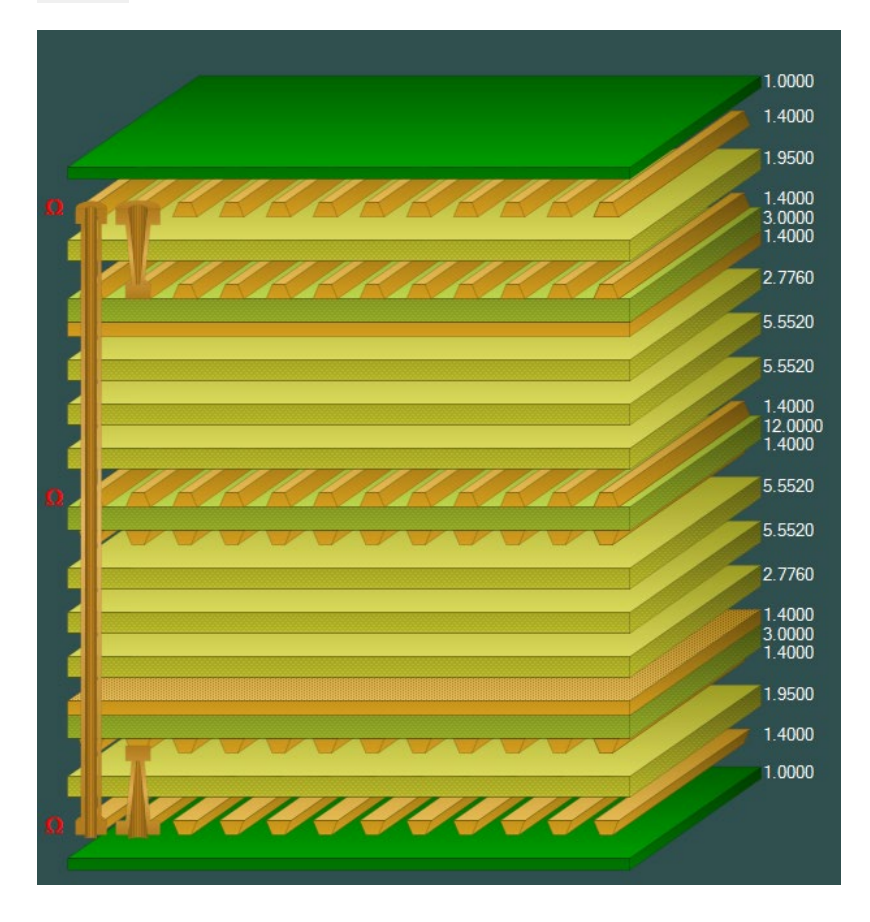

Copyright © Polar Instruments 2021

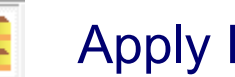

### **Apply Plating Colours**

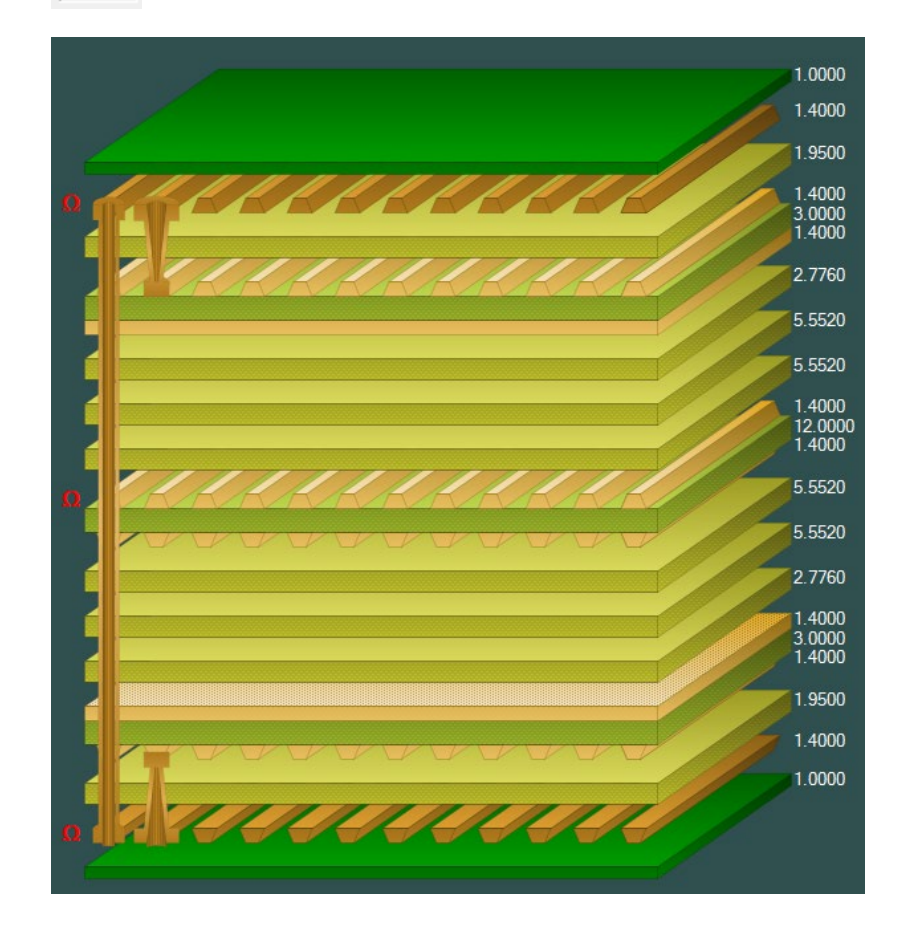

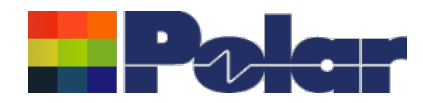

# New Apply Plating Colours toolbar option

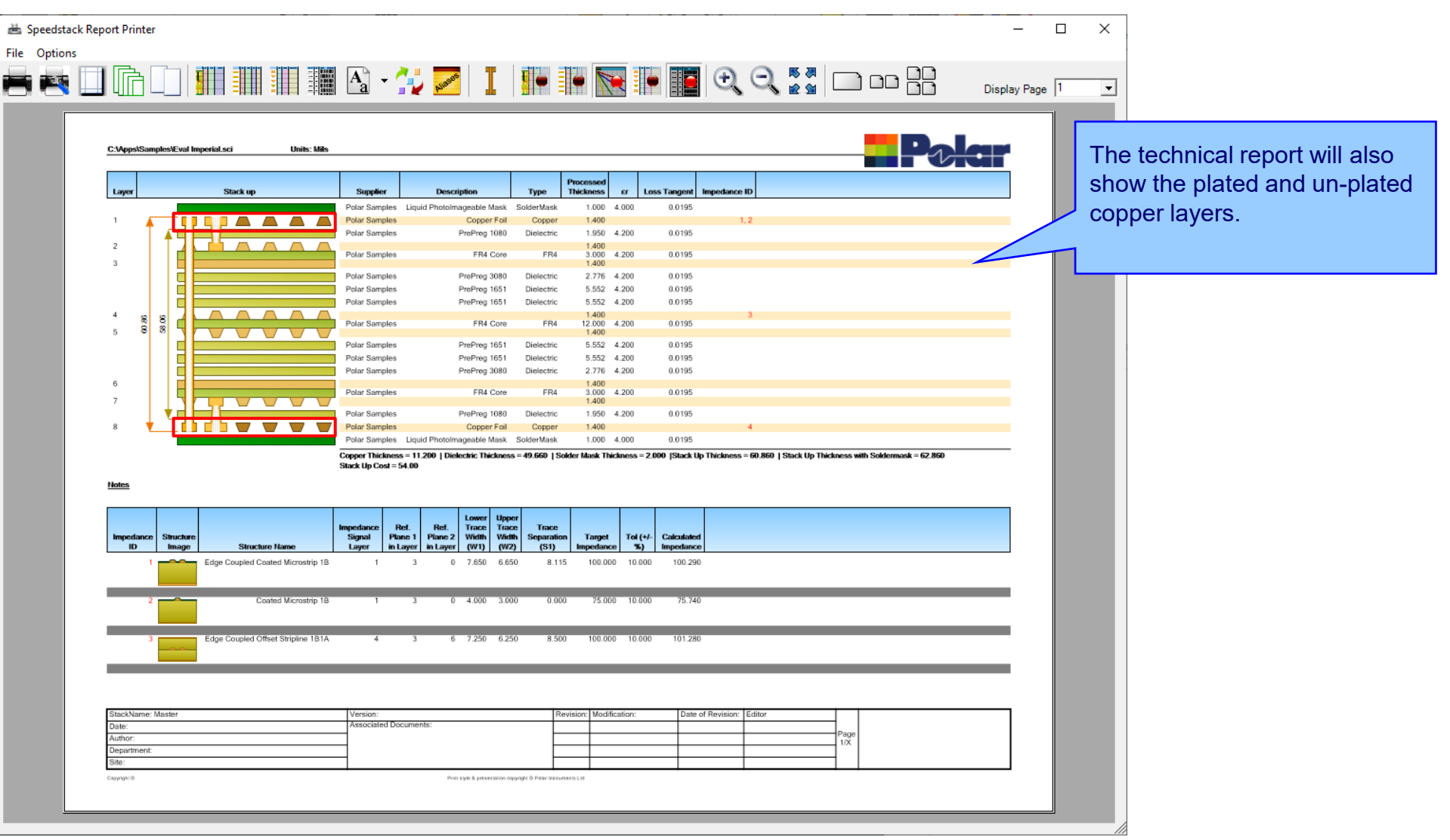

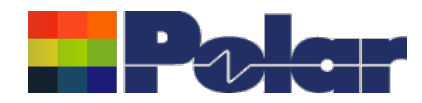

# New Apply Plating Colours toolbar option

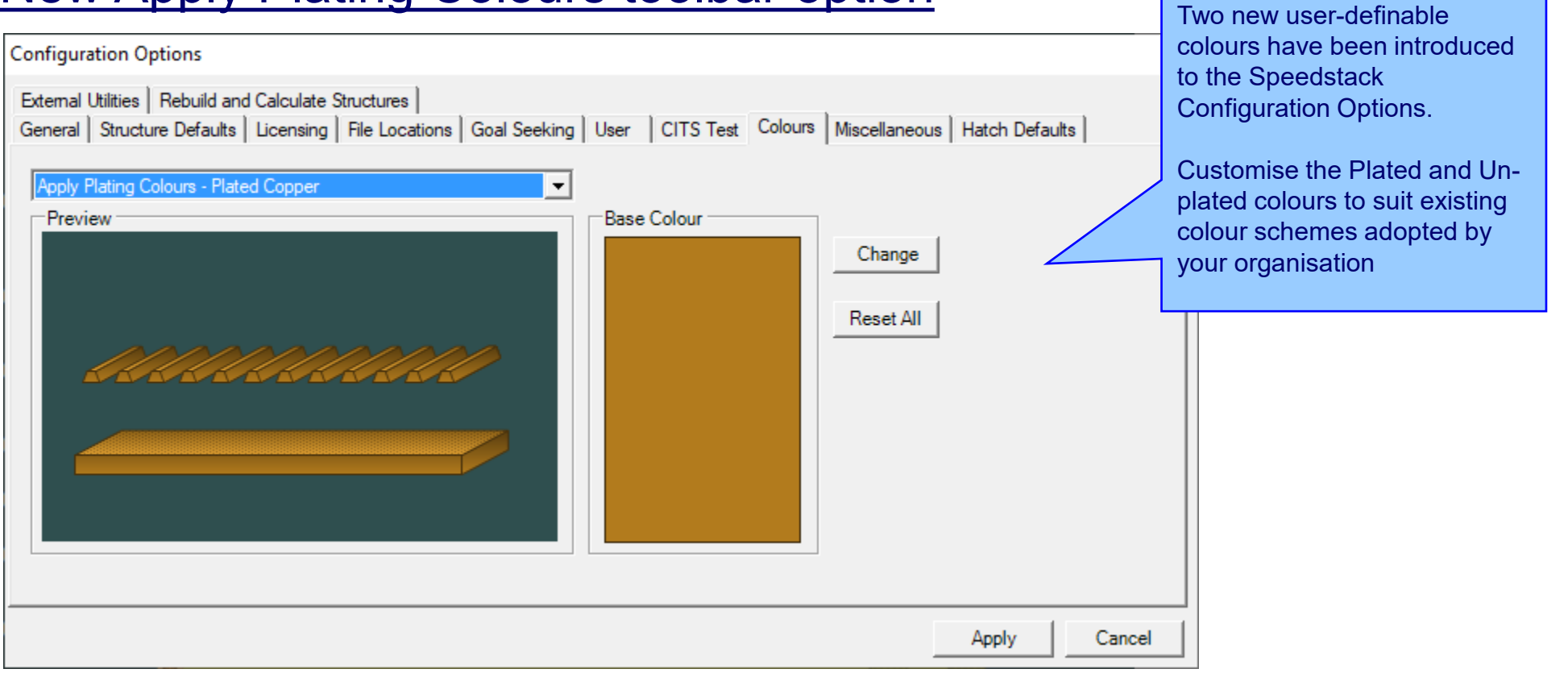

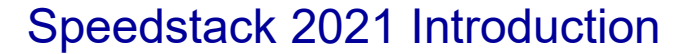

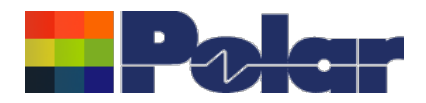

### Online Library enhancements

Online Library

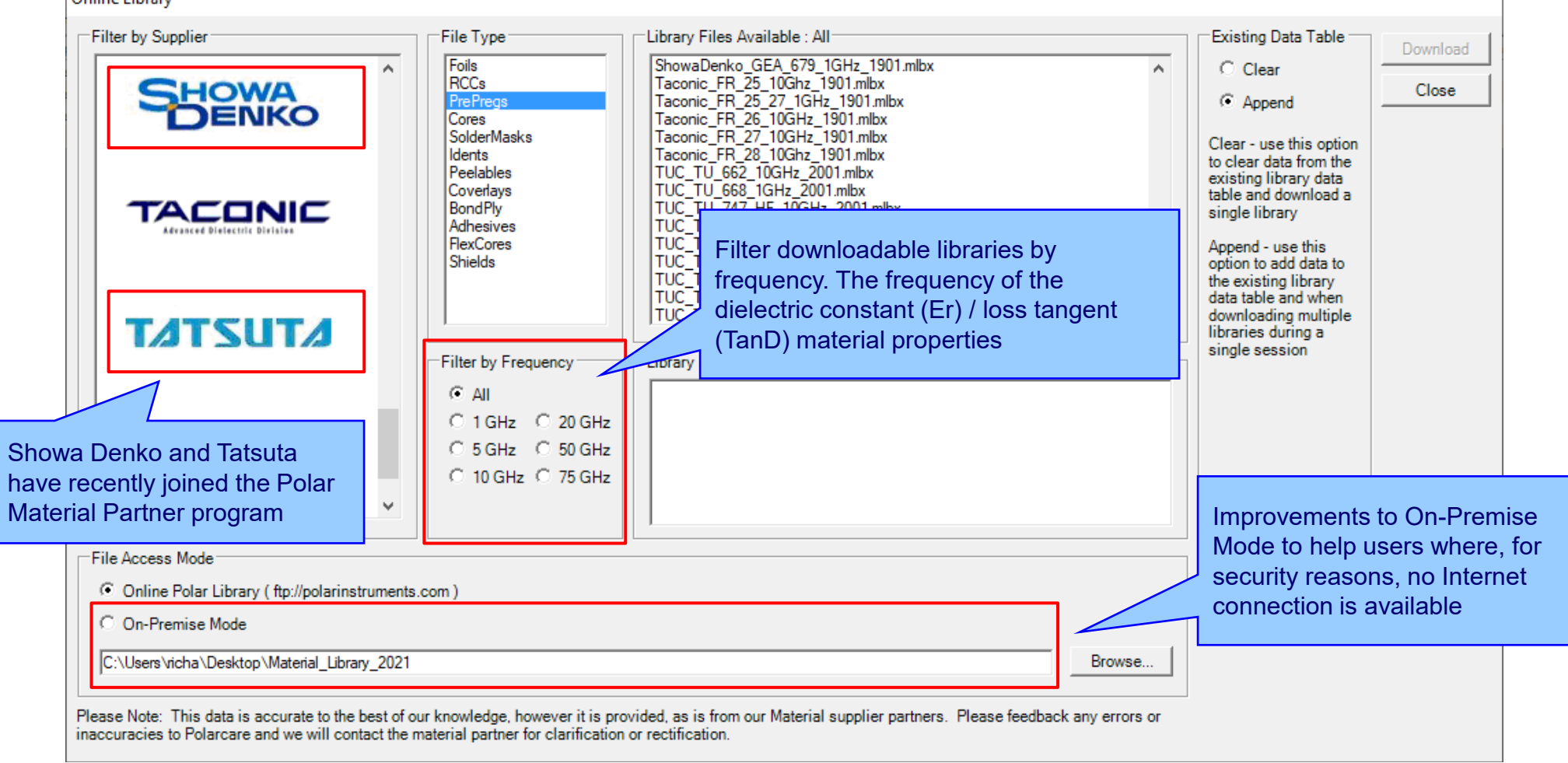

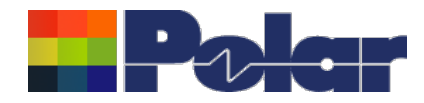

# Speedstack v21.02.01 (February 2021)

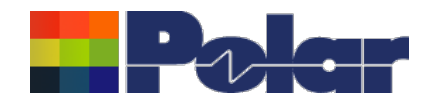

# New Shield material

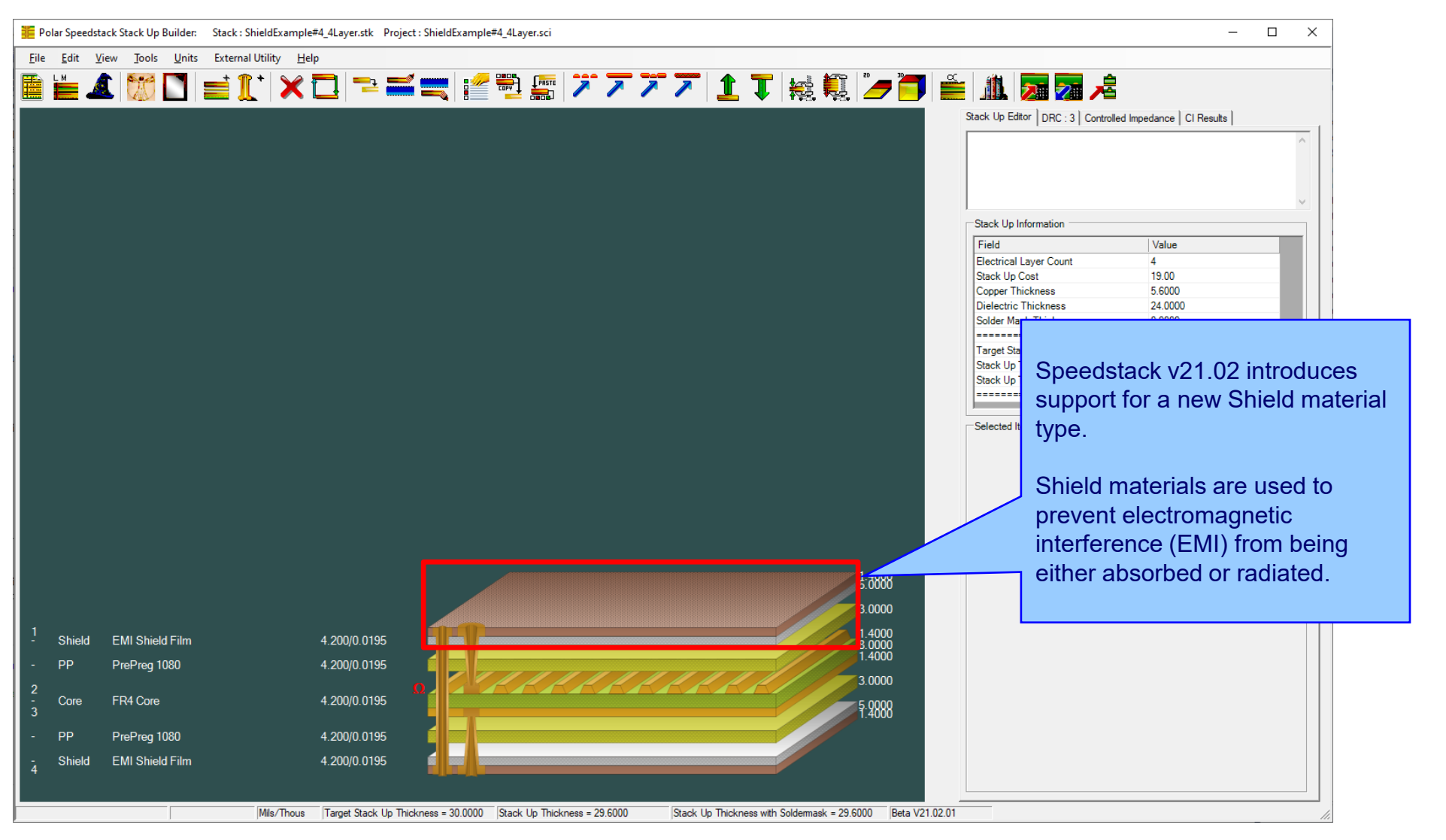

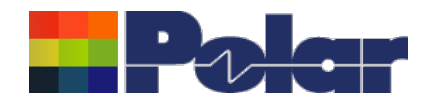

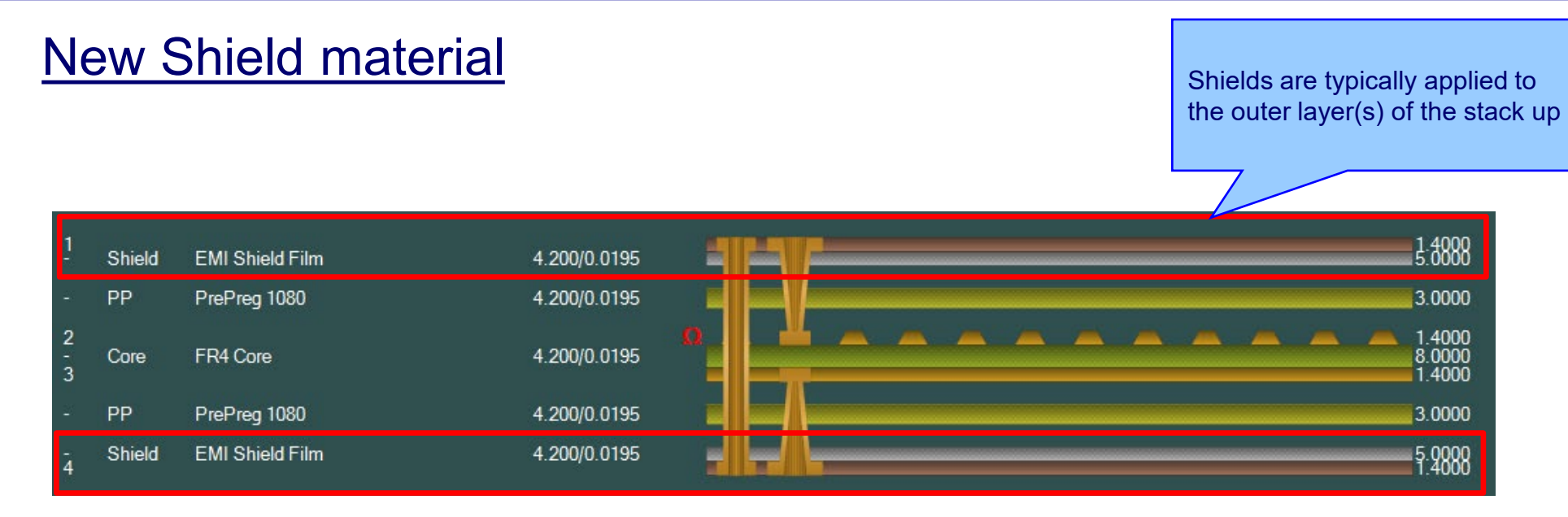

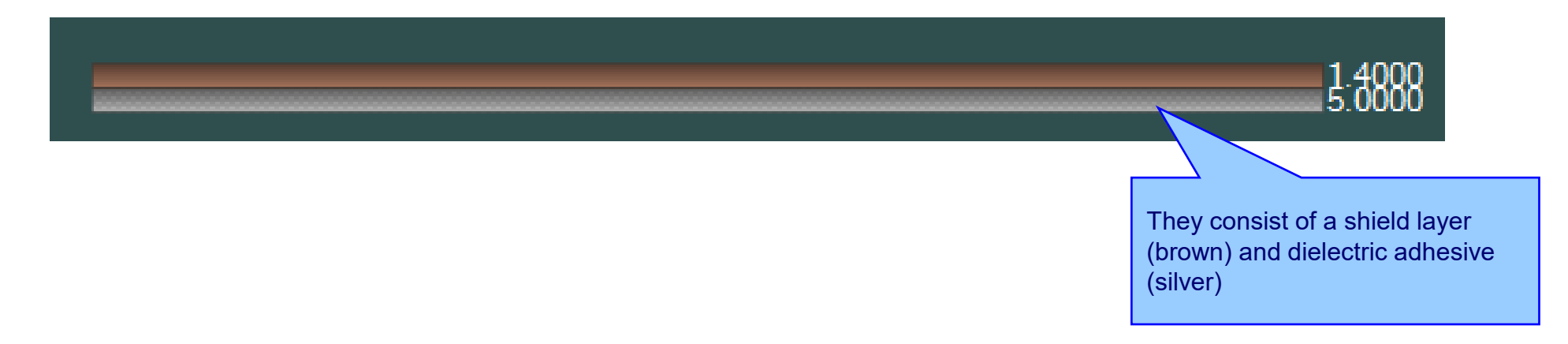

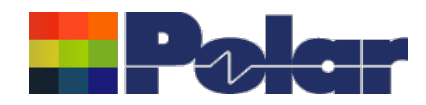

### Speedstack 2021 Introduction

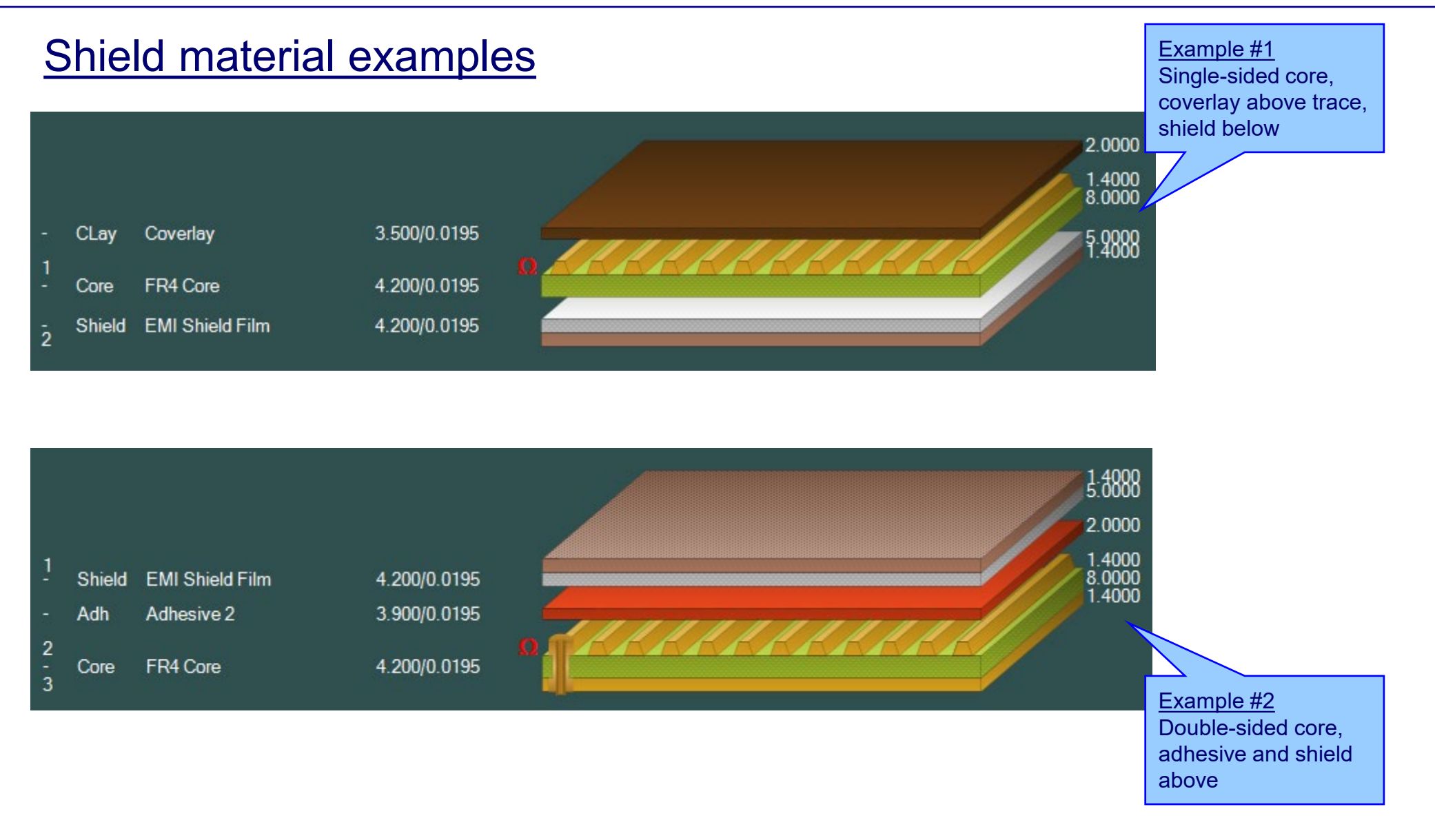

![](_page_26_Picture_0.jpeg)

![](_page_26_Figure_2.jpeg)

![](_page_27_Picture_0.jpeg)

#### Material library enhancements New Shields tab contains C:\Apps\Samples\Speedstack Imperial.mlbx $\times$ Shield material information 🏙 🆫 🎠 🏨 🕌 🇮 📜 🔚 🛅 🏙 🆓 EXIT Prepregs RCCs Cores Solder Masks Ident Inks Peelable Masks Coverlays Bond Ply Adhesive Flexible Cores Shields Foils Supplier Supplier Description Description Stock Number Dielectric Base Thickness | Dielectric Finished Thickne | Shield Cu Thickness Dielectric SH/001 EMI Shield Film 1200-001 5 5 0.7 4.2 | ⊾ Polar Samples SH/002 EMI Shield Film 1200-002 5 5 1.4 4.2 PolarSamples SH/003 EMI Shield Film 1200-003 5 2.8 4.2 Polar Samples 5 SH/004 EMI Shield Film 10 10 0.7 4.2 Polar Samples 1200-004 Polar Samples SH/005 EMI Shield Film 1200-005 10 10 1.4 4.2 2.8 Polar Samples SH/006 EMI Shield Film 1200-006 10 10 4.2 | -) • ъI

Copyright © Polar Instruments 2021

![](_page_28_Picture_0.jpeg)

| Review/Edit Shield      |                 |        |   | dialog |
|-------------------------|-----------------|--------|---|--------|
| Supplier                | Polar Samples   | Size   | * |        |
| Supplier Description    | SH/001          | Note 1 |   |        |
| Description             | EMI Shield Film |        |   |        |
| StockNumber             | 1200-001        |        |   |        |
| Туре                    | Shield          |        |   |        |
|                         |                 | Note 2 |   |        |
| Base Thickness          | 5.0000          |        |   |        |
| Finished Thickness      | 5.0000          |        |   |        |
| Dielectric Constant     | 4.2             | Note 3 |   |        |
| Loss Tangent            | 0.0195          |        |   |        |
| Resin Content           | 0               |        |   |        |
| Tg                      | 0               |        |   |        |
| Td                      | 0               | Note 4 |   |        |
| CAF Resistance          | 0               |        |   |        |
| Z Axis Expansion        | 0               |        |   |        |
| Excess Resin            | 0.0000          | Note 5 |   |        |
| Tolerance +/-%          | 10              |        |   |        |
| Shield Copper Thickness | 0.7000          |        |   |        |
| Cost                    | 0               |        |   |        |
| Lead Time               | 0               |        |   |        |
| Laser Drillable         |                 |        |   |        |

### . . . . - -

29

![](_page_29_Picture_0.jpeg)

![](_page_29_Picture_1.jpeg)

# **Online Library enhanced to support Shield materials**

![](_page_29_Figure_3.jpeg)

30

![](_page_30_Picture_0.jpeg)

# Export / Import Shield library to Excel

![](_page_30_Figure_3.jpeg)

![](_page_31_Picture_1.jpeg)

# Stack up editor enhancements

![](_page_31_Picture_3.jpeg)

### Stack Up editor enhancements:

Shield material options to add, delete, swap, move up, move down, symmetry and set properties

![](_page_32_Picture_0.jpeg)

# **Shield properties**

| Polar Sp<br><u>F</u> ile <u>E</u> dir | eedstack Stack Up<br>t <u>V</u> iew <u>T</u> ools | Builder: Stac | k∶ShieldExample#<br>rnal Utility <u>H</u> elp | 4_4Layer.stk Proj | ect : Shieldl | xample#4_4Layer.sci       |                   |                     |                                                            | _               | - 🗆 X               | View and customise the<br>Shield properties Useful |
|---------------------------------------|---------------------------------------------------|---------------|-----------------------------------------------|-------------------|---------------|---------------------------|-------------------|---------------------|------------------------------------------------------------|-----------------|---------------------|----------------------------------------------------|
|                                       | 1                                                 |               | 1 🗙                                           | <u> </u>          | 1             | 💒 📆 📲 🌶                   | * 7 7 7           | <b>1 T</b>          | 短 🏨 🥭 📑                                                    | 🎽 🥼 🗩           | <mark>──</mark> 📌 ∕ | in 'what-if' scenarios                             |
|                                       |                                                   |               | _                                             |                   | Shie          | ld Properties             |                   |                     |                                                            |                 |                     | 1                                                  |
|                                       |                                                   |               |                                               |                   | M             | ain Notes Attributes      |                   |                     |                                                            |                 |                     |                                                    |
|                                       |                                                   |               |                                               |                   |               | General Information       |                   |                     |                                                            |                 | Apply               |                                                    |
|                                       |                                                   |               |                                               |                   |               | Supplier                  | Polar Samples     |                     |                                                            |                 | Cancel              |                                                    |
|                                       |                                                   |               |                                               |                   |               | Supplier Description      | SH/002            |                     |                                                            |                 | Close               |                                                    |
|                                       |                                                   |               |                                               |                   |               | Description               | EMI Shield Film   |                     |                                                            |                 |                     |                                                    |
|                                       |                                                   |               |                                               |                   |               | Stock Number              | 1200-002          |                     |                                                            |                 |                     |                                                    |
|                                       |                                                   |               |                                               |                   |               | Туре                      | Shield            |                     |                                                            |                 |                     |                                                    |
|                                       |                                                   |               |                                               |                   |               | Shield Copper             |                   |                     |                                                            |                 |                     |                                                    |
|                                       |                                                   |               |                                               |                   |               | Base Thickness            | 1.4000            |                     | Copper Coverage %                                          | 0.00            |                     |                                                    |
|                                       |                                                   |               |                                               |                   |               | Finished Thickness        | 1.4000            |                     | Graphical Colour                                           |                 |                     |                                                    |
|                                       |                                                   |               |                                               |                   |               | Data Filename             |                   |                     | •                                                          |                 |                     |                                                    |
|                                       |                                                   |               |                                               |                   |               | Transformed               |                   |                     | Remove Copper                                              |                 |                     |                                                    |
|                                       |                                                   |               |                                               |                   |               | Finishing Applied         | -                 |                     | (disabled if structures or su                              | b-stacks exist) |                     |                                                    |
|                                       |                                                   |               |                                               |                   |               | Finishing Applied         | I                 |                     |                                                            |                 |                     |                                                    |
|                                       |                                                   |               |                                               |                   |               | Shield Dielectric         |                   |                     |                                                            |                 |                     |                                                    |
|                                       |                                                   |               |                                               |                   |               | Base Thickness            | 5.0000            |                     | Td                                                         | 0.0             |                     |                                                    |
|                                       |                                                   |               |                                               |                   |               | Finished Thickness        | 5.0000            |                     | CAF Resistance                                             | 0.0             |                     |                                                    |
|                                       |                                                   |               |                                               |                   |               | Dielectric Constant       | 4.2000            |                     | Z Axis Expansion                                           | 0.0             |                     |                                                    |
|                                       |                                                   |               |                                               |                   |               | Loss Tangent              | 0.0195            |                     | Excess Resin                                               | 0.0000          |                     |                                                    |
|                                       |                                                   |               |                                               |                   |               | Resin Content %           | 0.00              |                     | Isolation Distance                                         | 5.0000          |                     |                                                    |
|                                       |                                                   |               |                                               |                   |               | Tg                        | 0.0               |                     | Graphical Colour                                           |                 |                     |                                                    |
|                                       |                                                   |               |                                               |                   |               |                           |                   | _                   | Data Filenames                                             |                 |                     | 1                                                  |
| 1                                     |                                                   |               | 4 200/0 0105                                  |                   |               |                           | 1.4               | 1000                |                                                            |                 |                     |                                                    |
| - Shiel                               | a EMI Shield Fi                                   |               | 4.200/0.0195                                  |                   |               |                           | 5.0               | 000                 | Dielectric Base Thickness<br>Dielectric Einished Thickness | 5.0000          |                     |                                                    |
| - PP                                  | PrePreg 1080                                      |               | 4.200/0.0195                                  |                   |               |                           | 3.0               | 0000                | Dielectric Constant                                        | 4.2             |                     |                                                    |
| 2<br>- Coro                           | FR4 Core                                          |               | 4 200/0 0195                                  |                   |               |                           |                   | 1000                | Loss Tangent                                               | 0.0195          |                     |                                                    |
| 3                                     | I NA COIE                                         |               | 4.200/0.0195                                  |                   |               |                           | 0.0<br>1.4        | 4000                | Tg                                                         | 0               |                     |                                                    |
| - PP                                  | PrePreg 1080                                      |               | 4.200/0.0195                                  |                   |               |                           | 3.(               | 0000                | Td                                                         | 0               |                     |                                                    |
| - Shiel                               | d EMI Shield Ei                                   | lm            | 4 200/0 0195                                  |                   |               |                           | 5 (               | 0000                | CAF Resistance<br>Z Axis Expansion                         | 0               |                     |                                                    |
| 4                                     |                                                   |               |                                               |                   |               |                           | 1.2               | 1000                | Excess Resin                                               | 0.0000          | •                   |                                                    |
|                                       |                                                   |               |                                               |                   |               |                           |                   |                     |                                                            |                 |                     |                                                    |
| J                                     |                                                   |               | Mils/Thous                                    | Target Stack Up T | hickness = 3  | 0.0000 Stack Up Thickness | = 29.6000 Stack U | lp Thickness with S | Soldermask = 29.6000 Beta V21.0                            | 2.01            | 1                   | 2                                                  |

![](_page_33_Picture_0.jpeg)

# **Controlled impedance and insertion loss calculations**

![](_page_33_Figure_3.jpeg)

Copyright © Polar Instruments 2021

![](_page_34_Picture_0.jpeg)

# **Controlled impedance and insertion loss calculations**

![](_page_34_Figure_3.jpeg)

35

![](_page_35_Picture_0.jpeg)

# **Controlled impedance and insertion loss calculations**

Please note: Speedstack is capable of supporting many shield types for stack up design and documentation. However, it is important to use the correct type of shield material for controlled impedance and insertion loss applications. They are often designated by the shield vendor as 'for high speed signal transmission applications'.

![](_page_35_Figure_4.jpeg)

![](_page_36_Picture_0.jpeg)

![](_page_36_Figure_2.jpeg)

![](_page_37_Picture_0.jpeg)

### Speedstack 2021 Introduction

![](_page_37_Figure_2.jpeg)

#### 38 Copyright © Polar Instruments 2021

![](_page_38_Picture_1.jpeg)

# Import / Export enhancements

The following Import / Export options have been updated to support the new shield material introduced with Speedstack 2021:

- XML STKX v20.00 and SSX v10.00 import / export options
- CSV export option
- Gerber / DXF export option

![](_page_39_Picture_0.jpeg)

![](_page_39_Figure_1.jpeg)

 Coated Microstrip 1B
 Edge-Coupled Offset Stripter 1B1ARR
 Surface Coplanar Strips Vith Ground 2B
 Coated Coplanar Strips 2B
 Diff Coated Coplanar Waveguide 2B
 Dual Coated Microstrip 1B
 Edge-Coupled Offset Stripter 2BIARR

 Image: Comparing the stripter 1B
 Image: Comparing the stripter 2B
 Image: Comparing the stripter 2B
 Image: Comparing the stripter 2B
 Image: Comparing the stripter 2B
 Image: Comparing the stripter 2B
 Image: Comparing the stripter 2B
 Image: Comparing the stripter 2B
 Image: Comparing the stripter 2B
 Image: Comparing the stripter 2B
 Image: Comparing the stripter 2B
 Image: Comparing the stripter 2B
 Image: Comparing the stripter 2B
 Image: Comparing the stripter 2B
 Image: Comparing the stripter 2B
 Image: Comparing the stripter 2B
 Image: Comparing the stripter 2B
 Image: Comparing the stripter 2B
 Image: Comparing the stripter 2B
 Image: Comparing the stripter 2B
 Image: Comparing the stripter 2B
 Image: Comparing the stripter 2B
 Image: Comparing the stripter 2B
 Image: Comparing the stripter 2B
 Image: Comparing the stripter 2B
 Image: Comparing the stripter 2B
 Image: Comparing the stripter 2B
 Image: Comparing the stripter 2B
 Image: Comparing the stripter 2B
 Image: Comparing the stripter 2B
 Image: Comparing the stripter 2B
 Image: Comparing the stripter 2B
 Image: Comparing the stripter 2B
 Image: Comparing the stripter 2B
 Image: Comparing the stripter 2B
 Image: Comparing the stripter 2B
 Image: Comparing the stripter 2B
 Ima

Thank you for viewing this Speedstack 2021 preview. If you have questions we would be delighted to help you. Your local contact information is contained on the following slide

![](_page_39_Figure_4.jpeg)

Polar Logo & graphic devices are registered trade marks of Polar Instruments Ltd. Copyright Polar Instruments Ltd (c) 2021

![](_page_40_Picture_0.jpeg)

![](_page_40_Figure_1.jpeg)

| For more information:           |                  |
|---------------------------------|------------------|
| Contact Polar now:              | Phone            |
| USA / Canada / Mexico           |                  |
| Geoffrey Hazelett               | (503) 356 5270   |
| Asia / Pacific                  |                  |
| Terence Chew                    | +65 6873 7470    |
| UK / Europe                     |                  |
| Neil Chamberlain                | +44 23 9226 9113 |
| Germany / Austria / Switzerland |                  |
| Hermann Reischer                | +43 7666 20041-0 |
| www.polarinstruments.com        |                  |
|                                 |                  |
|                                 |                  |
|                                 |                  |

Er2 C3

Polar Logo & graphic devices are registered trade marks of Polar Instruments Ltd. Copyright Polar Instruments Ltd (c) 2021